## PASOS PARA INSCRIBIRSE COMO CANDIDATO A DELEGADO

 Para ingresar al formulario debe de ingresar con su cuenta de correo a través del enlace que recibió en su celular como mensaje de texto enviado por la cooperativa, el cuál lo lleva a la página donde se encuentra toda la descripción del proceso de elecciones. Si usted cambió de celular y no actualizó sus datos en la entidad, entonces debe ponerse en contacto en la oficina de la cooperativa para que lo orienten sobre el particular, o llamar al número telefónico 602 891 2468

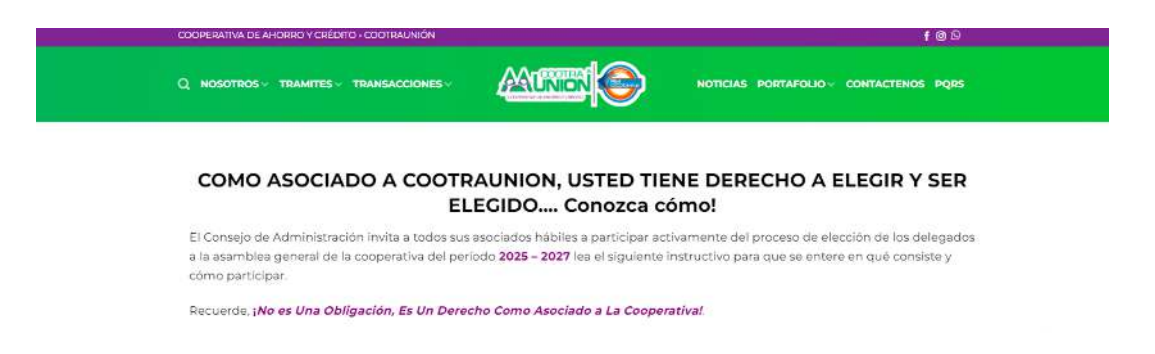

Si usted no recibió el mensaje de texto con el enlace, puede ser por cualquiera de las siguientes razones:

- No es asociado hábil
- Cambió de número de celular y no actualizó su información en la entidad.

En cualquier caso, por favor comuníquese con Bienestar Social en la cooperativa.

**2.** Después de ingresar correctamente al aplicativo, le aparecerá una pantalla de bienvenida, hacer clic en siguiente para iniciar con el formulario.

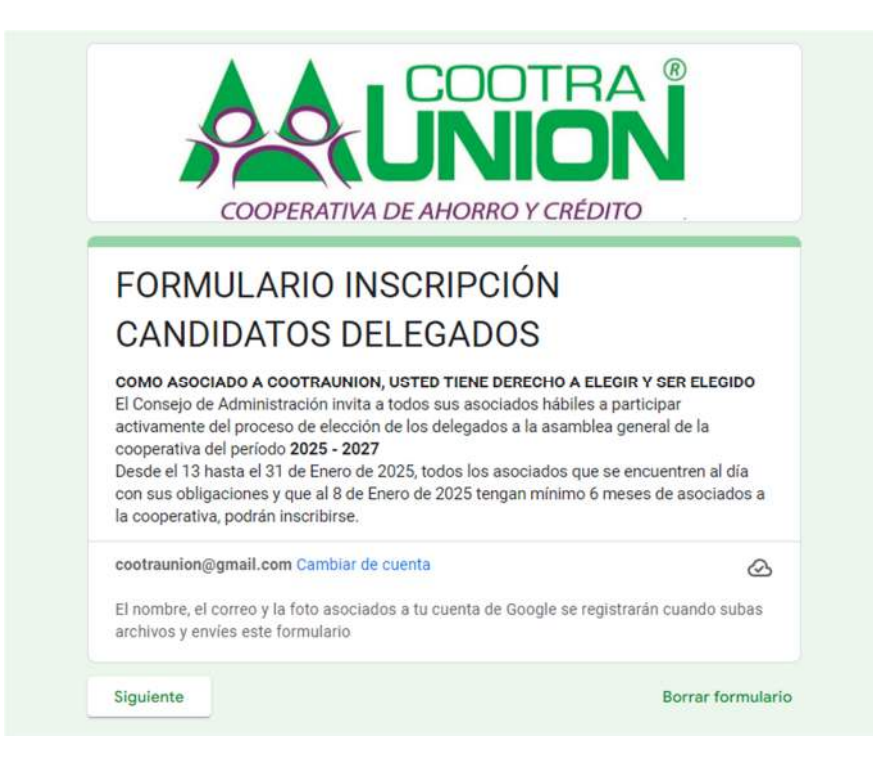

En el siguiente paso se le solicitaran sus datos personales: Número de cédula (Sin puntos ni comas), Nombre completo, Número de celular (sin espacios) y Correo electrónico, estos son de carácter obligatorio y se deben diligenciar, de lo contrario el aplicativo no lo dejara continuar con el proceso.

| DATOS DE    | L ASOCIADO CANDIDATO A DELEGADO                |
|-------------|------------------------------------------------|
| Número de   | e Cédula del Asociado. (Sin puntos ni comas) * |
| Tu respuest | а                                              |
| Nombre Co   | ompleto del Asociado. *                        |
| Tu respuest | а                                              |
| Número de   | e Celular del Asociado. (Sin espacios) *       |
| Tu respuest | a                                              |
| Correo Ele  | ctrónico del Asociado. *                       |
| Tu respuest | a                                              |

Como último campo el cual es opcional, le solicitamos una foto si la desea adjuntar, le sugerimos subir una foto tamaño cédula o tipo documento en formato JPG, para facilitar la búsqueda en el aplicativo cuando se estén realizando las votaciones. No es obligatorio subir la foto, pero se recomienda hacerlo ya que esto facilitaría para que, al momento de realizar el proceso de votación, el votante tenga la oportunidad de identificarlo fácilmente y votar correctamente, después de esto, da clic en el botón "Siguiente".

| SUDII FUL   | o. (Si lo Desea)                             |  |
|-------------|----------------------------------------------|--|
| Sube 1 arch | ivo compatible: image. Tamaño máximo: 10 MB. |  |
| 1 Aña       | dir archivo                                  |  |
| L' Alla     |                                              |  |

4. Seleccionar el segmento por el cual desea inscribirse y representar, puede ser por ubicación geográfica, donde podrá seleccionar cualquiera de los municipios allí indicados: La Unión, Toro, Roldanillo, La Victoria u Otras Ciudades; o puede ser por Actividad Económica, donde podrá seleccionar Empleados en General, Empleados de COOTRAUNION (Esta opción es únicamente para los empleados de la cooperativa), Comerciantes e independientes, o Pensionados. Solo podrá seleccionar un segmento, el que usted considere que puede representar, luego da clic en el botón "Siguiente".

| SEGMENTUS A REPRESENTAR                             |  |
|-----------------------------------------------------|--|
| Seleccione el Segmento al Cual Desea Representar. * |  |
| 🔘 La Unión.                                         |  |
| O Toro.                                             |  |
| O Roldanillo.                                       |  |
| O La Victoria.                                      |  |
| O Otras Ciudades.                                   |  |
| O Empleados en General.                             |  |
| C Empleados COOTRAUNION.                            |  |
| O Comerciantes e Independientes.                    |  |
| O Pensionados.                                      |  |

**5.** Ya para finalizar su postulación, deberá seleccionar si autoriza o no autoriza a COOTRAUNION el tratamiento de sus datos personales, una vez seleccionada alguna de las dos opciones, deberá dar clic en el botón "Enviar" para finalizar su postulación.